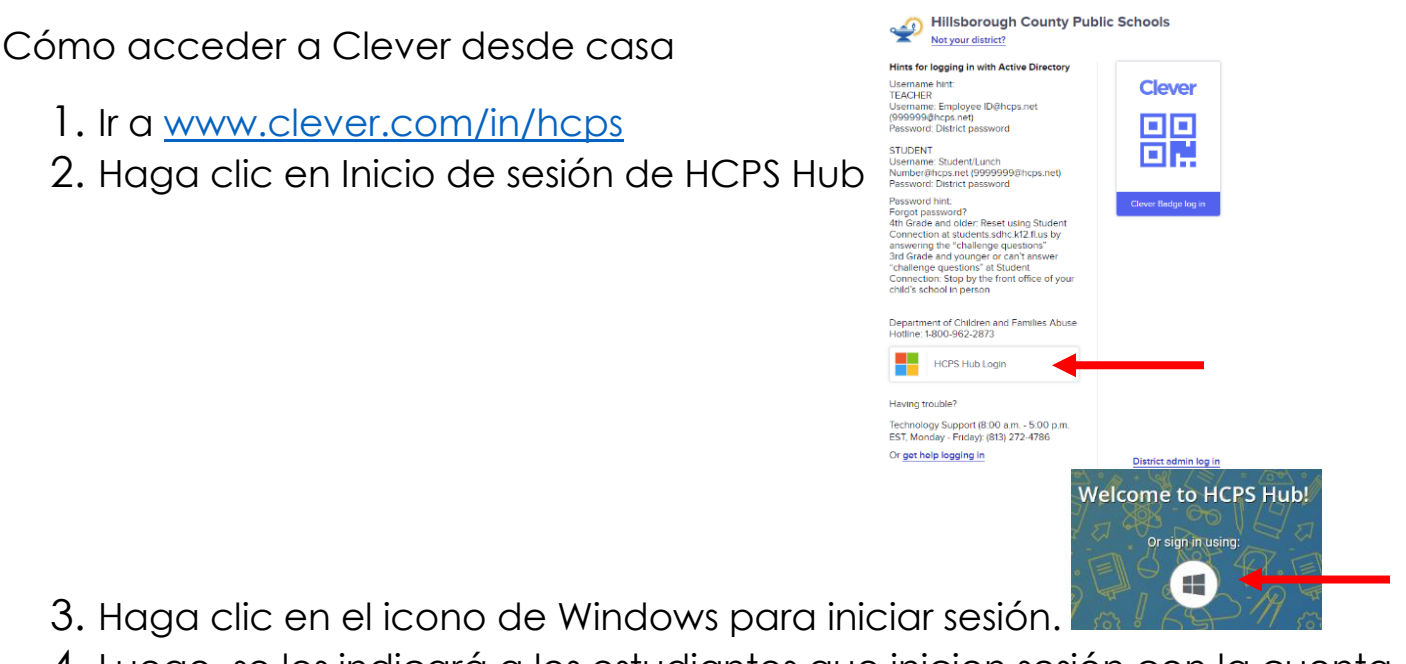

4. Luego, se les indicará a los estudiantes que inicien sesión con la cuenta proporcionada por el distrito.

Inicie sesión: <u>student#@hcps.net</u> (por ejemplo, <u>1234567@hcps.net</u>) y haga clic en Siguiente.

| Microsoft                  |      |      |
|----------------------------|------|------|
| Sign in                    |      |      |
| Email, phone, or Skype     |      |      |
| No account? Create one!    |      |      |
| Can't access your account? |      |      |
|                            | Back | Next |

Contraseña: Contraseña del distrito y haga clic en iniciar sesión.

| Enter password     |         |
|--------------------|---------|
| Password           |         |
| Forgot my password |         |
|                    | Sign in |

5. Una vez que haya iniciado sesión, su estudiante podrá acceder a iReady, Canvas y más desde su panel de control.

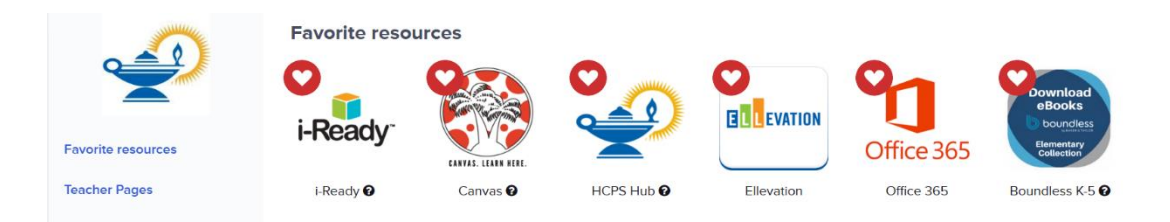

6. Haga clic en HCPS Hub para acceder a todos estos recursos:

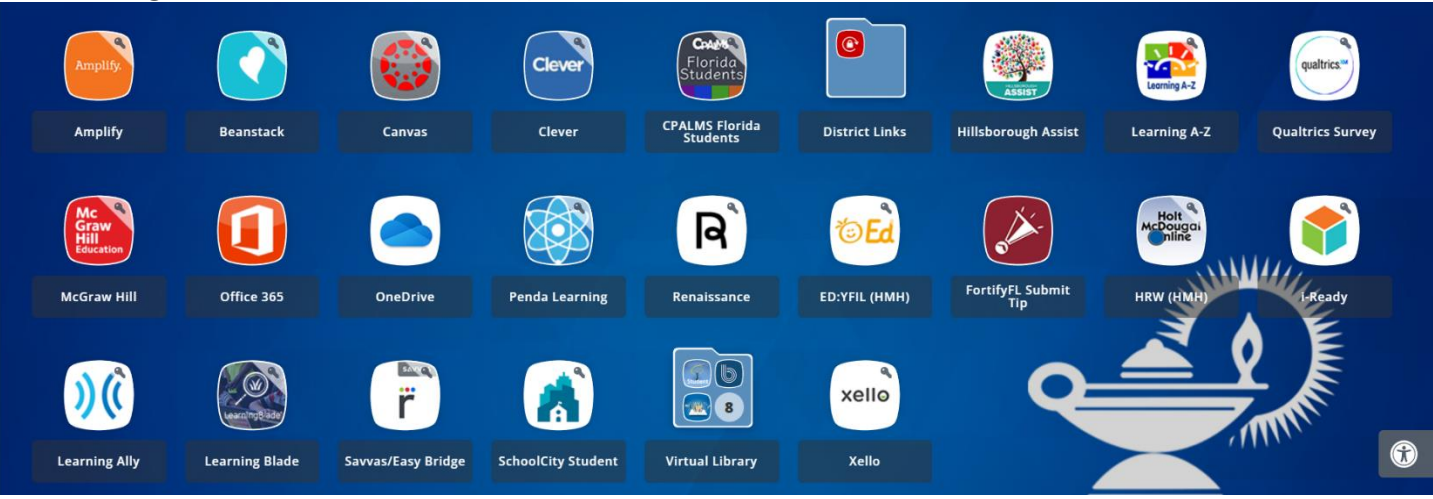

7. Para acceder a myON y Boundless (libros electrónicos y audiolibros), haga clic en la carpeta Biblioteca Virtual.

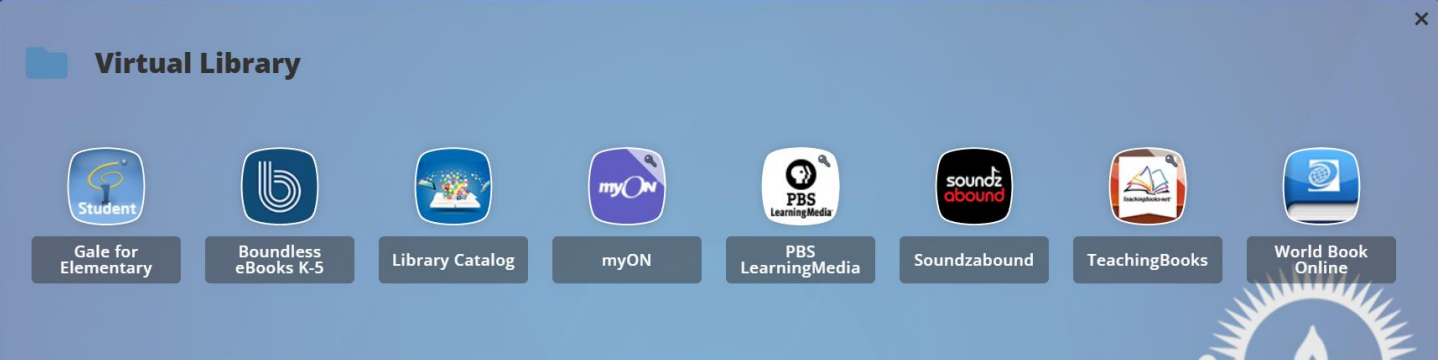